# 2025SIC

#### COM DIPOSITAR ARTICLES EN GREC PER A RODERIC

Els articles són l'únic tipus de document dels quals es depositen en GREC que, una vegada validats per la biblioteca, passen al repositori institucional RODERIC sempre que s'adjunte el pdf de l'article.

En GREC pots, a més de depositar un article nou:

• Afegir o modificar dades d'un registre, sempre que no haja sigut validat per la biblioteca.

| I2 Codi Article         I2 Ordre         I2 Finalitat         I2 Clau         I2 Titol         I2 Autors         I2 Revis                                                                                                    |                                 | 144 H                                                                 |                                                          |                                                      |                     |                          |                      | Fot l'apartat<br>e de Registres: 4 | Llista: <sup>·</sup><br>Nombre |
|----------------------------------------------------------------------------------------------------|---------------------------------|-----------------------------------------------------------------------|----------------------------------------------------------|------------------------------------------------------|---------------------|--------------------------|----------------------|------------------------------------|--------------------------------|
|                                                                                                    | а                               | ↓ <sup>A</sup> Revista                                                | ↓ <sup>A</sup> Autors                                    | ↓ <sup>A</sup> Títol                                 | ↓ <sup>A</sup> Clau | ↓ <sup>4</sup> Finalitat | ↓ <sup>A</sup> Ordre | ↓ <sup>A</sup> Codi Article        |                                |
| I43928     001     RE     Article     PRUEBA<br>para<br>revisar por<br>la bca y<br>aprobar     Ruiz, P :<br>Garcia, R.<br>RUDUCACI<br>revisar por<br>la bca y<br>aprobar     311150 - E<br>Garcia, R.<br>RUDUCACI<br>COMB,<br>REVISTA<br>INVESTIG | ARI.<br>)N<br>N.<br>E<br>ACIÓN. | 311150 - EARI<br>EDUCACIÓN<br>ARTÍSTICA.<br>REVISTA DE<br>INVESTIGACI | Ruiz, P ;<br>García, R.<br>(2018).<br>Como<br>introducir | PRUEBA<br>para<br>revisar por<br>la bca y<br>aprobar | Article             | RE                       | 001<br>stre          | 143928<br>Modificar el regi        |                                |

- Quan l'article ja està validat per la biblioteca i ha passat a RODERIC, no pots fer canvis en el registre de GREC. Si vols fer qualsevol modificació (canviar o afegir any, volum, pàgines, títol de la revista...) l'has de notificar a <u>roderic@uv.es</u>. Els gestors de RODERIC faran les modificacions oportunes.
- Afegir el pdf de l'article en registres ja introduïts, perquè el text complet de l'article estiga accessible en el repository institucional <u>RODERIC</u>.

Per accedir-ne has d'estar en un ordinador de la xarxa de la Universitat de València o <u>connectar-te mitjançant la VPN</u> (Virtual Private Network).

Entra en GREC-Curricul@: http://go.uv.es/t5QOS1i

#### **1. DIPOSITAR UN NOU ARTICLE EN GREC**

- 1.1. Articles amb una sola autoria
  - Fes clic en Resultats / Publicacions en revistes.

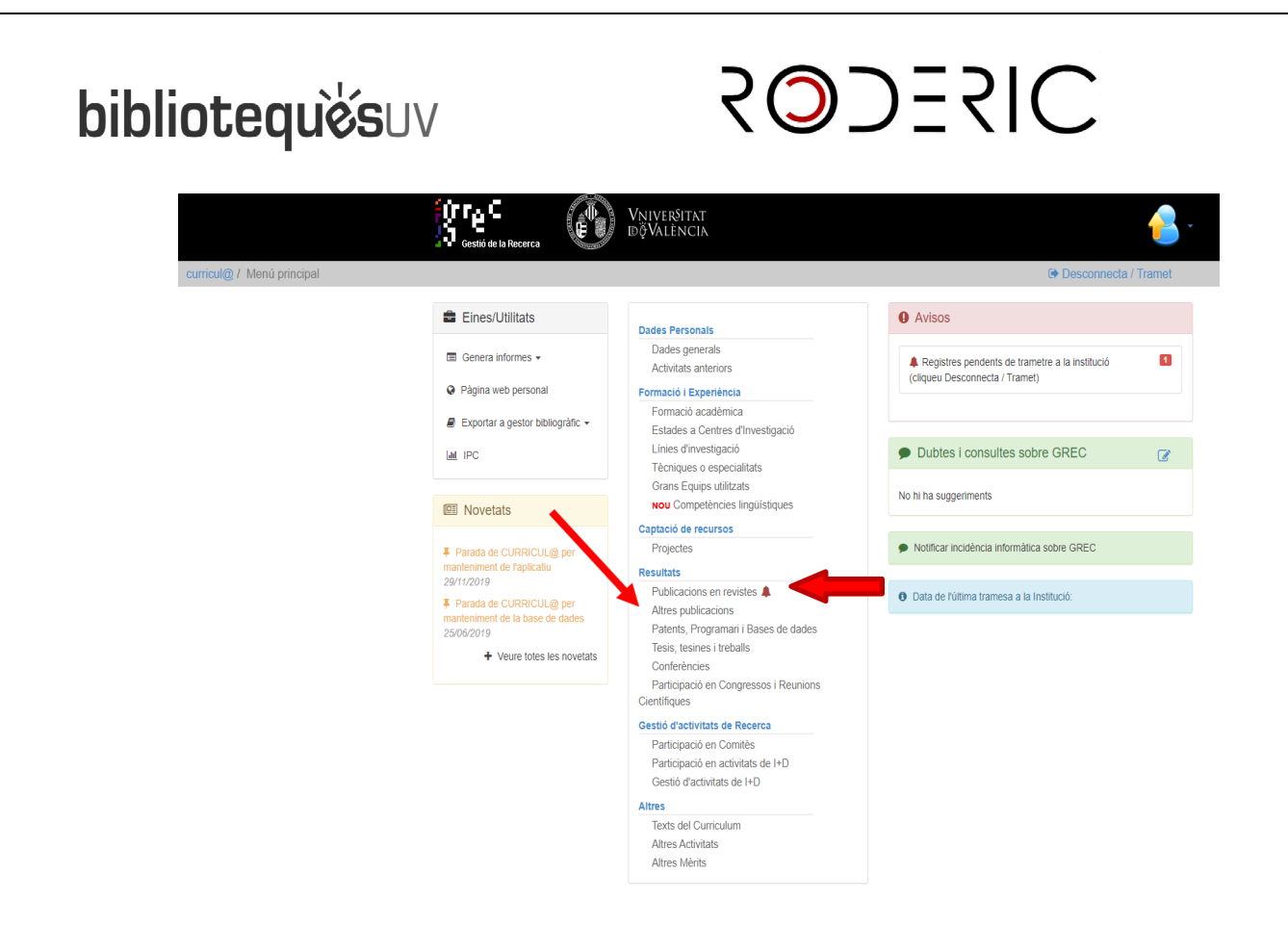

• Fes clic a Afegir i després has d'introduir totes les dades de l'article.

Publicacions en revistes

| ♥ Informació                |   |               |  |
|-----------------------------|---|---------------|--|
| 1<br>TOTAL REGISTRES        |   | AFEGIR        |  |
| 17/07/2019<br>DARRERA ACCIÓ | Ð | 0             |  |
| 1<br>PENDENTS               |   | CONSULTAR     |  |
| 0<br>NOTIFICACIONS          |   | A             |  |
| O<br>EN REVISIÓ             |   | ↓ Z<br>ORDENA |  |

- La citació dels autors es fa seguint l'ordre que apareix a la publicació i es separen per punt I coma (;). No feu servir: [et al.], AA VV, &, i, and.
- Els noms de les autories han d'estar normalitzades i preferentment la forma que aparega en RODERIC per a evitar duplicitats.

# 2025SIC

- Com indicar el titol: s'ha d'escriure en minúscules. Només posarem en majúscula l'article inicial i/o la primera lletra de la primera paraula significativa (ex. Las intervenciones humanas en...) i sense punt al final.
- > Sempre cal posar el resum de l'article al camp Abstract.
- Adjunta el pdf de l'article i quedará dipositat i accessible al repositori institucional **RODERIC**.

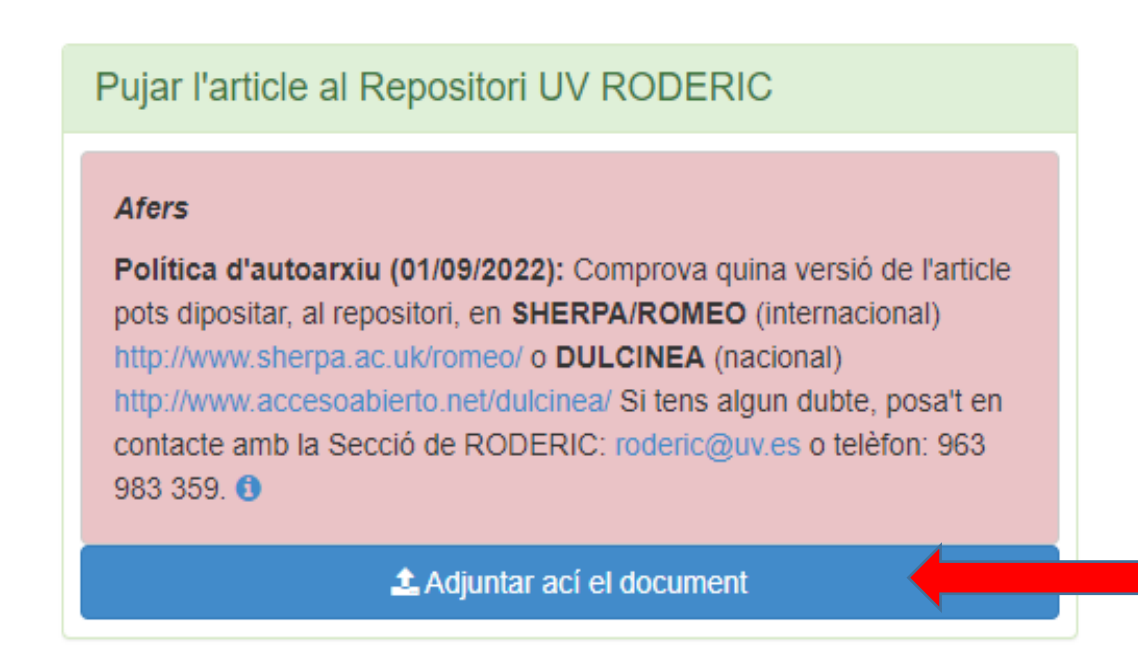

1.2. Articles amb més d'una autoria.

Si l'article que vols depositar té més d'una autoria, potser que el registre ja exiseixa perquè un altre coautor/ra l'haja afegit.

La forma més senzilla per comprovar-ho és buscar alguna paraula a "**Contingut**" (títol, autors).

Clica en "**Fes la cerca**" i en la següent pantalla es mostraran els ítems que responguen als teus criteris de cerca.

# SODESIC

## Potser el registre que voleu afegir ja existeix...

#### Cerqueu-lo per estalviar-vos tornar-lo a introduir

La forma més senzilla és buscar alguna paraula a 'Contingut' (títol, publicació, autors, etc.)

| Codi                    | С                                     | odi G                        | REC                                                                                                    | Q Fes la cerca                                                                                                    |                                                            |                                                                     |                                                                                                    |
|-------------------------|---------------------------------------|------------------------------|----------------------------------------------------------------------------------------------------|----------------------------------------------------------------------------------------------------|------------------------------------------------------------|---------------------------------------------------------------------|----------------------------------------------------------------------------------------------------|
| Contingut               | Т                                     | itol, a                      | autors, nom de la                                                                                              | <b>≭</b> Cancel·la                                                                                                    |                                                            |                                                                     |                                                                                                    |
| Any                     | A                                     | ny                           |                                                                                                    |                                                                                                    |                                                            |                                                                     | + Afegir sense bus                                                                                          |
|                         |                                       |                              |                                                                                                    |                                                                                                    |                                                            |                                                                     |                                                                                                    |
| $\overline{\mathbf{x}}$ | Marcar to                             | ts Di                        | esmarcar tots                                                                                                  | Titel                                                                                                    | Revista                                                    | Clau                                                                | Afegir els seleccionals                                                                                     |
|                         | Marcar to<br>Codi                     | ts D<br>Any<br>1988          | esmarcar tots<br>Autors<br>Ruzafa, M.                                                                          | Titol<br>Els origens d'una familia de mercaders mudéjars en el<br>segie XV Caat Ripoli (1381-1422)                                                                                                    | Revista<br>Afers                                           | Clau<br>Article                                                     | <ul> <li>✦ Afegir els seleccionals</li> <li>✦ No és cap d'aquests registres</li> </ul>                      |
|                         | Marcar to<br>Codi<br>000106           | ts Dr<br>Any<br>1988<br>1994 | esmarcar tots<br>Autors<br>Ruzafa, M.<br>GARCIA, ERNEST                                                        | Titol<br>Els origens d'una familia de mercaders mudèjars en el<br>segle XV: Çaat Ripoli (1381-1422)<br>'Elmar Altvater: El precio del bienestar. Expolio del medio<br>ambiente y nuevo (des)orden mundial                                                                                                    | Revista<br>Afers<br>Afers                                  | Clau<br>Article<br>Altres<br>publicacions<br>en revistes            | Afegir els seleccionals  No és cap d'aquests registres  Cancel·la                                           |
|                         | Marcar to<br>Codi<br>000106<br>000760 | ts D.<br>Any<br>1988<br>1994 | esmarcar tots<br>Autors<br>Ruzafa, M.<br>GARCIA, ERNEST<br>José R. Bueno<br>Abad, Francisco J.<br>Mestre Luíán | Titol<br>Els origens d'una familia de mercaders mudéjars en el<br>segle XV: Caat Ripoli (1381-1422)<br>"Eimar Altvater: El precio del bienestar. Expolio del medio<br>ambiente y nuevo (des)orden mundial"<br>Representaciones Sociales e Interacción Social. Una<br>perspectiva crítica sobre el efecto de los Mass Media. | Revista<br>Afers<br>Afers<br>Anxius de ciències<br>socials | Clau<br>Article<br>Altres<br>publicacions<br>en revistes<br>Article | <ul> <li>✦ Afegir els seleccionals</li> <li>✦ No és cap d'aquests registres</li> <li>★ Cancel·la</li> </ul> |

• Selecciona els articles que vulgues vincular al teu currículum i clica en el botó **Afegir els documents**. Comprova que l'article està enllaçat amb el Repositori RODERIC, si no ho està adjunta el PDF.

| Pujar l'article al Repositori UV RODERIC                                                                                                    |  |
|----------------------------------------------------------------------------------------------------|--|
| Afers                                                                                                    |  |
| Política d'autoarxiu (01/09/2022): Comprova quina versió de l'article<br>pots dipositar, al repositori, en SHERPA/ROMEO (internacional)<br>http://www.sherpa.ac.uk/romeo/ o DULCINEA (nacional)<br>http://www.accesoabierto.net/dulcinea/ Si tens algun dubte, posa't en<br>contacte amb la Secció de RODERIC: roderic@uv.es o telèfon: 963<br>983 359. () |  |
| 🕹 Adjuntar ací el document                                                                                                    |  |

## 2. SI L'ARTICLE JA EXISTEIX EN CURRICUL@ I VOLS ADJUNTAR EL PDF

Clica en Publicacions en Revistes
 Pots veure els teus registres desde Total Registres o desde
 Consultar

# SODESIC

### Publicacions en revistes

| <b>♀</b> Informació                                                                                                    | Indicacions                                                                                                    |
|----------------------------------------------------------------------------------------------------|----------------------------------------------------------------------------------------------------|
| 1       Image: Constraint of the second second | Total registres<br>Total registres<br>Cliqueu per veure tots els registres d'aquest apartat<br>ambé Altres publicacions realitzades en revistes per l'investigador/a.<br>bicats o acceptats per a la publicació (identificats per la clau 'en<br>ambé Altres publicacions en revistes.<br>No reu que en amp Ordre Rellevància permet d'especificar l'ordre d'importància<br>que vosaltres assigneu a la publicació, de forma que les 10 primeres són les que<br>apareixeran com a publicacios més rellevants al currículum. El camp Validada?<br>especifica si les dades de la publicació han estat validades per membres gestors de<br>l'aplicació, i en cas afirmatiu, no podreu modificar-la.<br>És molt recomanable que feu servir, sempre que pugueu, l'acció afegir amb codi enlloc de afegir,<br>Jave deuesta manera us estalvieu picar de nou la informació i s'eviten duplicats. |

• Selecciona el registre que t'interessa. Fes clic al símbol del monitor **Visualitzar el registre**, de l'article on vols adjuntar el PDF.

| Llista: | Tot l'apartat      |                        |                          |                     |                                           |
|---------|--------------------|------------------------|--------------------------|---------------------|-------------------------------------------|
| Nombr   | e de Registres: 3  | I <sup>≜</sup> z Ordre | I <sup>≜</sup> Finalitat | ↓ <sup>≜</sup> Clau | I‡ Títol                                  |
|         | 083342             | 001                    | RE                       | Article             | Un archivo abierto en Ciencias de la      |
| +       |                    |                        |                          |                     | Documentación e Información               |
| Ø       |                    |                        |                          |                     |                                           |
| Û       |                    |                        |                          |                     |                                           |
|         | 083344             | 002                    | RE                       | Article             | Informe sobre repositorios institucionale |
| +       |                    |                        |                          |                     |                                           |
| Ø       |                    |                        |                          |                     |                                           |
|         | Visualitzar el reg | gistre                 | RE                       | Article             | Nuevas vías de depósito, nuevos           |

# SODESIC

- Per a adjuntar el PDF, clica a **Seleccionar Arxiu**, al final de la pàgina i clica en el botó blau **Confirma**.
- Si el registre seleccionat no té el Resum, cal que l'introdueixis ara al camp **Abstract.** Clica al botó blau **Confirma.**

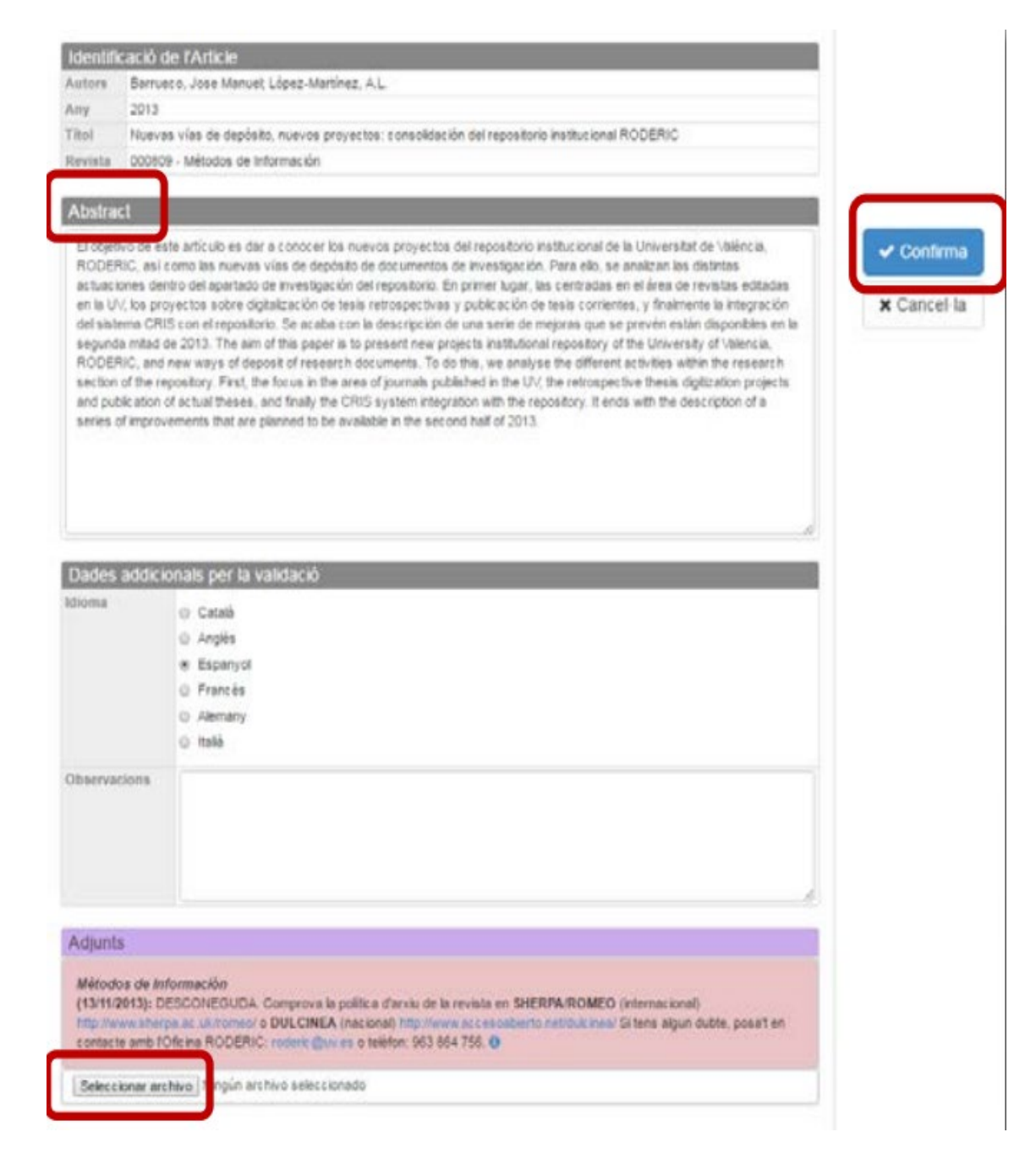

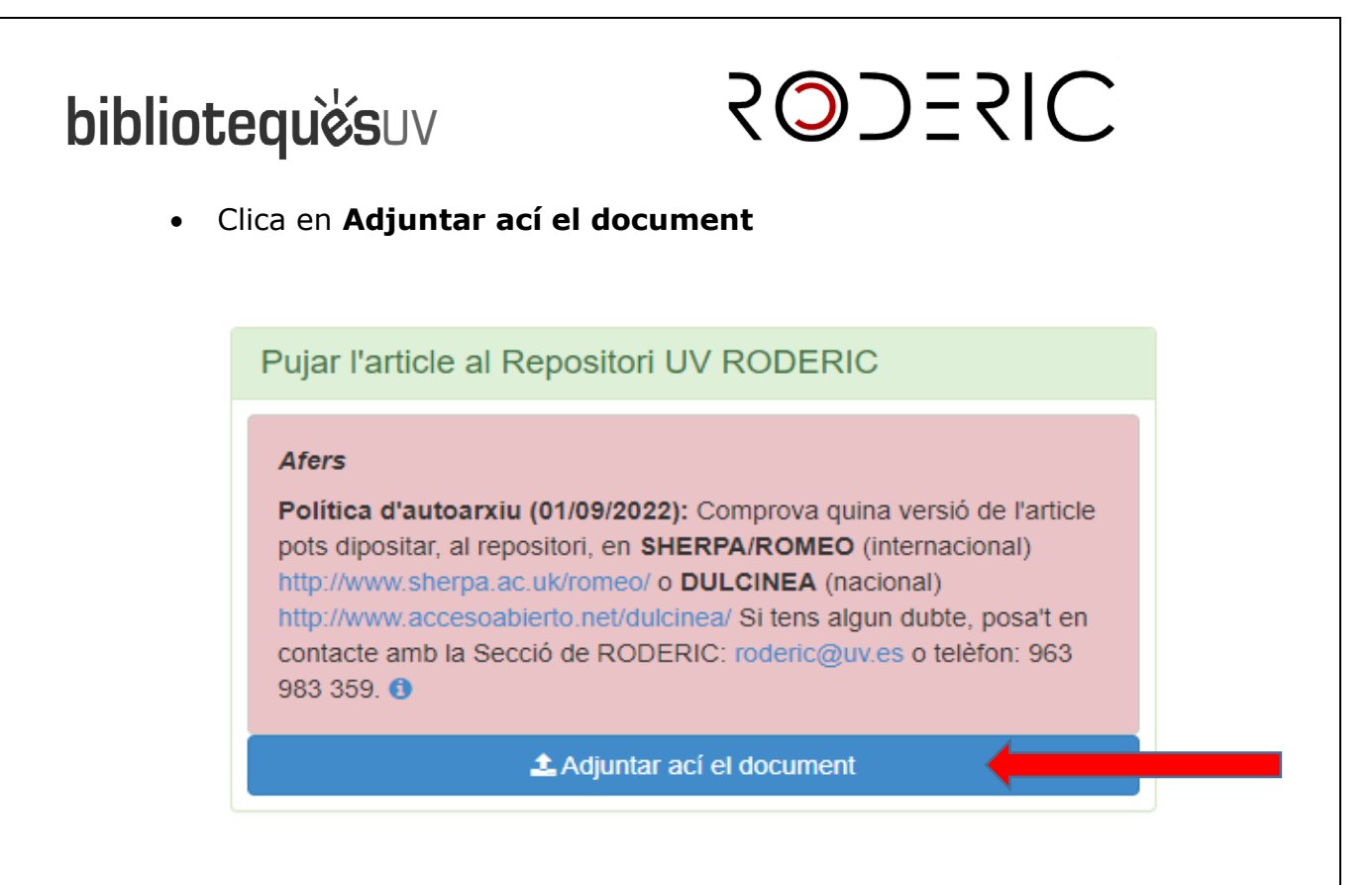

- 3. QUAN HAGES ACABAT D'INTRODUIR UN NOU ARTICLE O D'ADJUNTAR EL PDF D'UN ALTRE QUE JA ESTAVA:
  - Fes clic en **Desconnecta / Tramet** a la part superior dreta de la pantalla.

| Gestió de la Recerca             | Vniver§itat<br>dğValència                                                                                                    | Rosario Garcia Garcia (06168)             | ¢° Preferències        |   |
|----------------------------------|----------------------------------------------------------------------------------------------------|-------------------------------------------|------------------------|---|
| rricul@7 Menu principal          |                                                                                                    | Le Desconnec                              | 🛔 Canvi de fotografia  | 4 |
| Eines/Utilitats                  | Dades Personals                                                                                                    | O Avisos                                  | 🕞 Desconnecta / Tramet |   |
| Genera informes +                | Dades generals<br>Activitats anteriors                                                                                                    | Registres pendents de trametre a la       | institució 3           |   |
| Pàgina web personal              | Formació i Experiència                                                                                                    | (cilqueu Desconnecta / maniet)            |                        |   |
| Exportar a gestor bibliogràfic + | Formació acadèmica<br>Estades a Centres d'Investigació                                                                                     |                                           |                        |   |
| Latt IPC                         | Línies d'investigació<br>Tècniques o especialitats                                                                                         | Dubtes i consultes sobre GRE              | EC 🕜                   |   |
|                                  | Grans Equips utilitzats                                                                                                    | No bi ba suggorimente                     |                        |   |
| I Novetats                       | Competències lingüístiques                                                                                                    | No fil ha suggenments                     |                        |   |
|                                  | Captació de recursos                                                                                                    |                                           |                        |   |
| Farada aplicació Currícul@       | Projectes                                                                                                    | Notificar incidència informàtica sobre G  | GREC                   |   |
| proper dilluns 29 de novembre de | Resultats                                                                                                    |                                           |                        |   |
| Veure totes les novetats         | Publicacions en revistes 🌲<br>Altres publicacions<br>Patente Programmi i Bases de dades                                                    | Data de l'última tramesa a la Institució: | 11/03/2021             |   |
|                                  | raterius, rogramari l'asses de dades<br>Tesis, tesines i treballs<br>Conferències<br>Participació en Congressos i Reunions<br>Cientifiques |                                           |                        |   |

També pots canviar, des d'aquest mateix lloc, l'idioma de l'aplicació en **Preferències.** 

# 2025SIC

### **CONSIDERACIONS A TINDRE EN COMPTE**

- 1. La teua biblioteca d'àrea comprova setmanalment:
  - Que el PDF que has adjuntat es correspon amb les dades de l'article.
  - Que les dades son correctes.
  - Que el PDF compleix amb els requisits minims de qualitat per a un document escanejat.
  - Les polítiques de l'editor respecte al dipòsit en repositoris institucionals d'accés obert.
  - Si la versió que has adjuntat (versió enviada, versió aceptada, versió publicada) pot ser dipositada. És molt important que l'autor/autora guarde les diferents versions de l'article.
- Si el document compleix amb tots els requisits, passarà al repositori RODERIC. En cas contrari, rebràs un missatge amb el motiu del rebuig del dipòsit.
- 3. Pots comprovar, en qualsevol moment, l'estat del teu article:
  - Cancel·lat o Denegat per la biblioteca
  - En revisió: l'investigador ha de fer algún canvi al registre
  - Validat per la biblioteca: ja ha pasat a RODERIC
  - **Sol·licitat**: l'investigador ha emplenat els camps, però està a l'espera que ho passen des de GREC.
  - Pendent: está esperant la revisió de la biblioteca
- 4. És important que abans de dipositar:
  - El PDF adjuntat sols ha de contenir l'article del qual ets autor/ra o coautor/ra. No el pdf del número complet de la revista.
  - Com a mínim, una reproducció digital ha de respondre als següents criteris:
    - Un escanejat = una pàgina.
    - Les imatges han d'escanejar-se el més recte possible o redreçar-les posteriorment.
    - Han de retallar-se les vores negres, de ser possible, totes les pàgines a la mateixa mida.
    - > Finalment, pot passer l'OCR al document.

# SODESIC

- És molt important dipositar la versió correcta de l'article. Pots comprovar les polítiques editorials respecte al dipòsit en repositoris institucionals en les següents bases de dades:
  - 1. <u>SHERPA/Romeo</u>. Per a les revistes internacionals
  - 2. <u>Dulcinea</u>. Per a les revistes nacionals
  - Políticas <u>Melibea</u>. Directorio de políticas en favor del acceso abierto. Su objetivo es identificar y analizar las políticas existentes, nacional e internacionalmente, que favorezcan, impulsen o requieran el acceso abierto a la información y documentación generada por investigadores y profesores de instituciones públicas, cuya investigación esté, total o parcialmente, financiada con fondos públicos.
- 5. Modificacions d'algun article en GREC: Quan ja està enllaçat a RODERIC haurà d'indicar la incidència amb les dades perquè es modifiquen a <u>roderic@uv.es</u>
- 6. Els registres no poden eliminar-se de GREC, ja que formen part de la Memòria. Però si encara no s'han vinculat a RODERIC i tens algun duplicat pots entrar en aquest, visualitzar-lo i, a dalt des d'editar, fer clic sobre "eliminar". Si encara així no ho aconsegueix, avisa a grec@uv.es. També es pot fer que no apareguen en el teu Curricul@ quan imprimisques la memòria.
  - Ves a:
  - Edita / Ocultar al imprimir
  - Confirmar y Actualizar
- 7. Als autors dels millors articles, l'editorial de la revista els pot oferir elaborar una Front Cover. Aquesta es considera una activitat de difusió, no un article.

Aquest tipus de document, així com els llibres, capitols de llibres, ponències... es dipositen a <u>RODERIC</u> a través dels seus formularis.

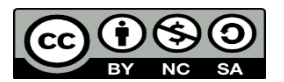